## How would I install Installatron on a Plesk for Windows server?

Posted: LicenseCube Support [support@licensecube.com] Online URL:

http://kbase.licensecube.com/auto-installer-licenses/how-would-i-install-installatron-on-a-plesk-for-windows-server.ht

While the process for installing Installatron on a Plesk for Windows server is seemingly simple, there are some step-by-step directions that do need to be adhered to. Please see the directions outlined for your convenience.

## Installing Installatron within your Plesk for Windows server:

- Login to your Virtual/Dedicated Plesk for Windows server via RDP
- Next, download/run the following file ("Run as administrator"):

# http://data1.installatron.com/installatron/installatron\_setup.exe

• Please follow the step-by-step directions outlined within the installer

## Configuring Installatron within your Plesk for Windows server:

- Login to your Plesk Virtual/Dedicated server as the admin
- Next, locate the "Installatron Admin" button on the left-side menu
- Configure the "Installatron Admin" section as needed

If you have any further questions pertaining to your <u>Installatron license</u>, please feel free to get in contact with the LicenseCube support team for extra help.